# Hur man ändrar huvudbild och rubrik

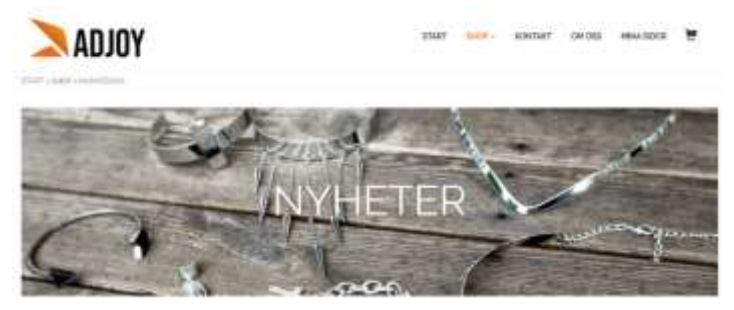

Vi skulle vilja ändra denna bild och rubrik. För att byta bild krävs att du har bilden du vill byta till på din dator. Det är också rekommenderat, men inte nödvändigt, att denna bild inte är för stor. Max storlek bör vara ca 300kB.

Innan du börjar säkerställ att du är i "Editeringsläget": Som bilden nedan visar ska "Editeringsläge" vara grönmarkerat.

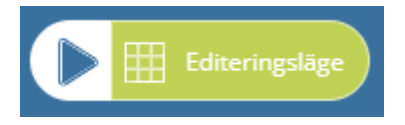

## Ändra bild

Klicka på bilden du vill byta ut.

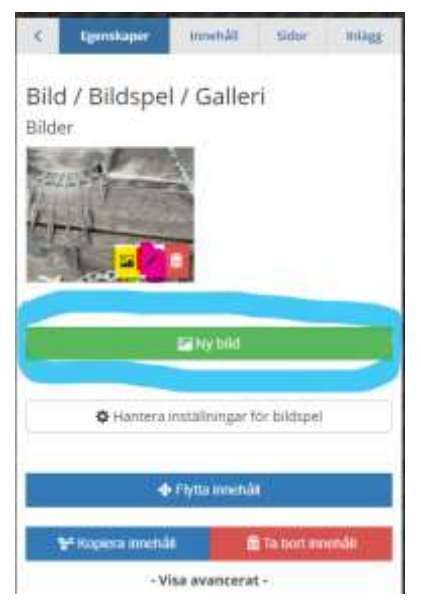

På vänstra sidan kommer då inställningarna för bilden visas.

Om du har ett bildspel, d.v.s. flera bilder som växlas, syns alla bilder här. I detta exempel har vi bara en bild.

Om du har ett bildspel med flera bilder kan du lägga till flera bilder genom att klicka på "Ny bild", se BLÅ markering. Detta kommer vi dock inte gå igenom i denna guide.

Vi kommer fokusera på att byta ut den existerande bilder, se GUL markering, och ändra rubriken, se ROSA markering.

Klicka på respektive ikon för att ändra bild eller rubrik.

### Ändra bild

Klicka på "Bild"-ikonen, gul markering på ovan bild.

Ett nytt fönster för bildhantering kommer dyka upp, se bild till höger.

Klicka på "Välj ny bild" som GUL markering visar.

Ett nytt fönster öppnas, klicka någonstans inom den streckade rutan. Se bilden till vänster nedan. Du kommer

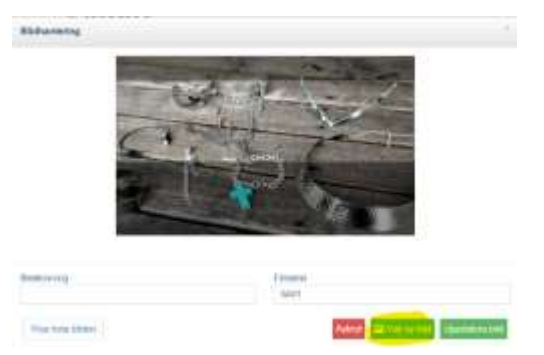

sedan behöva leta upp och välja den bild du vill använda på datorn. I detta exempel väljer vi bakgrundsbild.jpg, vi markerar den och klickar på "Öppna". Se bild nere till höger.

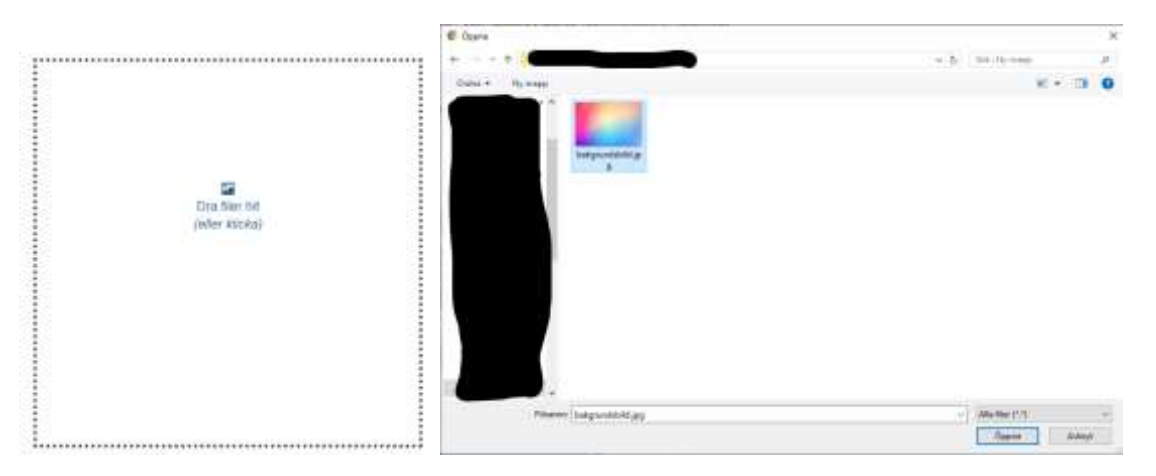

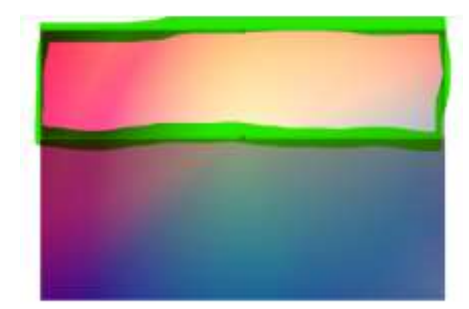

#### Beskär bilden

För att bilden ska passa in på sidan behöver man ibland beskära bilden. Observera den streckade rutan till vänster som är grönmarkerad. Den visar hur bilden kommer beskäras och det som är innanför är det som kommer synas.

Om man klickar och drar någonstans i bilden kan man flytta markeringen.

Runt markeringen finns 8 st mindre vita rutor jämnt fördelade. Dessa kan man klicka och dra i för att ändra bredden eller höjden på beskärningen.

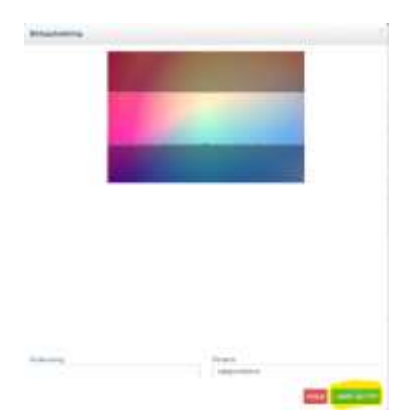

I detta exempel är vi nöjda med att dra markeringen lite nedåt, så att markering hamnar i mitten av bilden, sen klickar vi på "Ladda upp bild", se GUL markering.

Sidan kommer nu ladda om och den nya bilden kommer synas på sidan. Nästa steg är att byta rubrik, klicka på pennan på bilden som är GUL-markerad på bilden nedan.

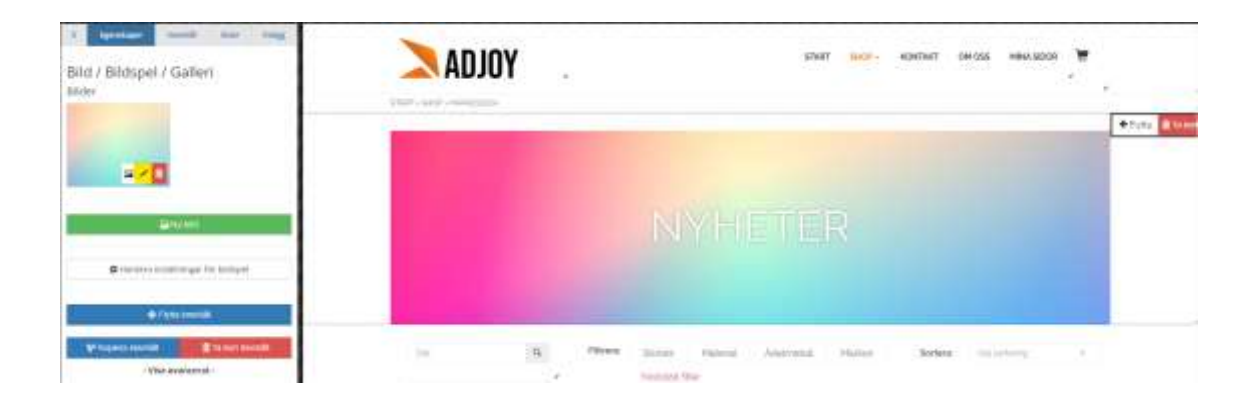

## Ändra rubrik

Efter att du klickat på pennan, GUL markering på ovan bild, visas dialogen för textinställning.

| laska kur på kilden                                 |                                       |                |
|-----------------------------------------------------|---------------------------------------|----------------|
| er (alletter<br>Briter oc. +) # 3 X (B)<br>Miletter | A A A A A A A A A A A A A A A A A A A | 1- <b>0</b> -1 |
|                                                     |                                       |                |
| land the                                            |                                       |                |
|                                                     |                                       | No.            |

I vårt exempel vill vi byta ut texten till: "Senaste produkterna".

Du gör ändringen i textrutan som visas på bilden till vänster.

När du är klar klickar du på "Spara", se BLÅ markering.

Dialogen kommer försvinna och sidan laddas om, nu ska du se ändringen på sidan

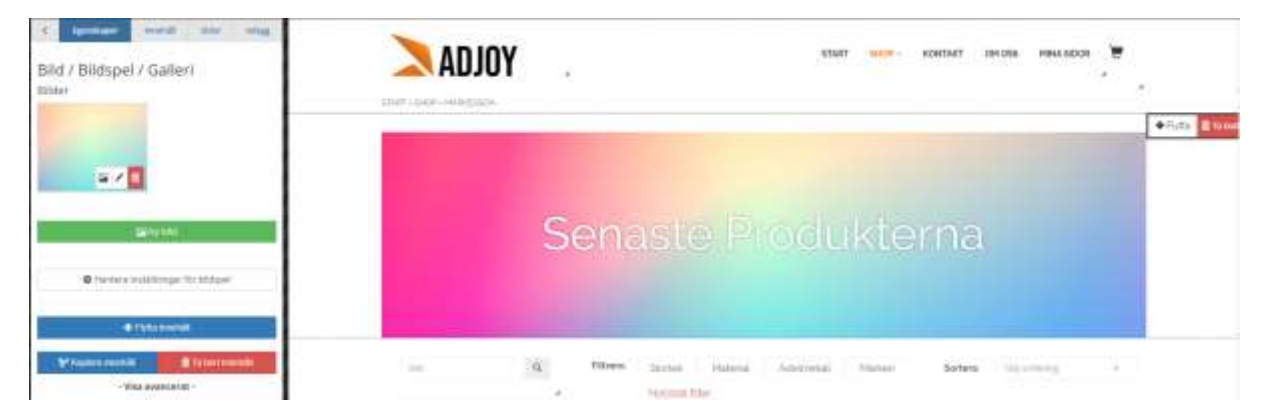

### Glöm inte att publicera ändringarna när du känner dig nöjd!